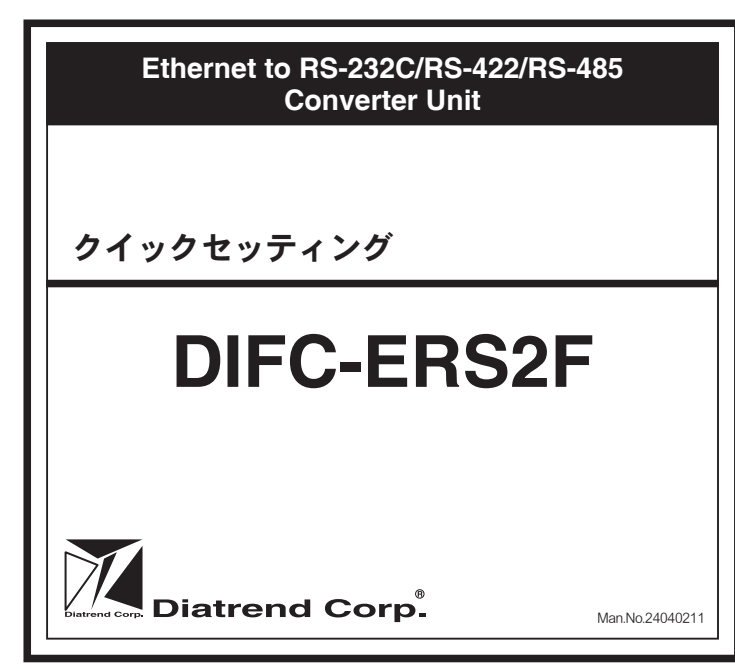

このたびは、イーサネット / シリアルコンバータ DIFC-ERS2F をお買い上げ いただきまことにありがとうございます。

DIFC-ERS2F は既存のシリアルデバイスをイーサネットネットワーク上で使 用できるようにする、堅牢で高機能の産業用コンバータユニットです。 DIFC-ERS2F はイーサネットポートとシリアルポートをそれぞれ2ポート搭 載しており、RS-232C/RS-422/RS-485 デバイスとイーサネットネットワーク 上で接続されます。

本製品を正しく安全にご使用いただくため、ご使用の前に本書及び付属の CD-ROM 内のユーザーズマニュアルをよくお読みください。

## アフターサービスについて

#### ■アフターサービス

お客様の正常なご使用状態で万一故障した場合には、保証規定の内容に基 づき修理致します。修理の際は、お買い上げ販売店または直接弊社にご依 頼ください。

#### ■保証規定

- ①保証期間は弊社から出荷して12ヶ月とします。
- ②保証期間内に正常なご使用状態で万一故障した場合には、無償で修理致 します。
- ③保証期間内でも次のような場合には有償修理となります。
- (1) 取り扱い上の誤りによる故障及び損傷
- (2) お買い上げ後の輸送、移動、落下等による故障及び損傷
- (3) 火災、地震、水害、落雷、その他天災地変、公害や異常電圧等によ る故障及び損傷
- ④次のような場合、有償でも修理できない時があります。
- (1) 修理価格が高額になる場合
- (2) 不当な改造や修理による故障及び損傷
- (3) マニュアルに記載されていない機器に使用された場合
- (4) マニュアルに記載されていない方法で使用された場合
- ⑤弊社はいかなる場合もお客様の逸失利益、特別な事情から生じた損害及 び第三者からお客様に対してなされた損害賠償請求に基づく損害につ いて一切責任を負いません。
- ⑥本保証内容は、日本国内においてのみ有効です。
- 本製品(ソフトウェアを含む)は日本国内仕様であり、弊社では海外で の保守サービス及び技術サポートは行っておりません。海外への持ち出 しに関しましてはお客様の責任において法令に従い実施されるものと 致します。

本製品は外国為替及び外国貿易法の「リスト規制品」に該当しません。 日本国外への持ち出しの際も、国連武器禁輸国・地域(輸出令別表第3 の2の地域)を除き、輸出許可申請は必要ありません。

本製品はキャッチオール規制の対象である輸出貿易管理令別表第1の 16 項に該当します。キャッチオール規制で定められている要件に該当 する場合は輸出許可が必要です。

## 【安全保障貿易管理関連について】

経済産業省安全保障貿易管理(https://www.meti.go.jp/policy/anpo/index.html) 財団法人 安全保障貿易情報センター(https://www.cistec.or.jp/)

| お使いになる人や作<br>必ずお守りいただく<br>ご使用の際は必ずお                                               | 也の人への危害・財産への損害を未然に防止するため、<br>ことを、次のように説明しています。<br>守りください。                                                                                                    |
|-----------------------------------------------------------------------------------|----------------------------------------------------------------------------------------------------|
| ■お守りいたた<br>います。                                                                   | どく内容の種類を次の絵表示で区分し説明して                                                                                                    |
| $\bigcirc$                                                                        | このような絵表示は、してはいけない<br>「禁止」の内容です。                                                                                                    |
| 0                                                                                 | このような絵表示は、必ず実行して<br>いただく「強制」の内容です。                                                                                                    |
| た険<br>じるこ                                                                         | 表示の欄は「死亡または重傷等を負う危険が切迫して生<br>ことが想定される」内容です。                                                                                                    |
| <b>日</b><br>動作不良                                                                  | パソコンや周辺機器の指示する<br>警告、注意を厳守する<br>れの原因になります。                                                                                                    |
| 発熱・発                                                                              | <b>分解、改造、直接半田付けしない</b><br>約火・破裂のおそれがあります。                                                                                                    |
| 警告。る」                                                                             | 表示の欄は「死亡または重傷等を負う可能性が想定され<br>内容です。                                                                                                    |
| <b>○</b><br>感電のお                                                                  | 本体に水等をかけたり、濡れた手で<br>触れたりしない<br><sup>3それがあります。</sup>                                                                                                    |
| 注意<br><sup>このま</sup><br>生する                                                       | 表示の欄は「傷害を負う可能性または物的損害のみが発<br>る可能性が想定される」内容です。                                                                                                    |
| ◆製品は                                                                              | <b>強い衝撃を与えない</b><br>は精密電子機器ですので故障の原因になります。                                                                                                    |
|                                                                                   | 煙が出たり、変なにおいがするときは<br>電源を抜く<br>認知になります。お買い上げ販売店または弊社                                                                                                    |
| に修理を                                                                              | 依頼してください。                                                                                                    |
| 感電やお                                                                              | 取り付け、取り外し時は電源を切って<br>から行う<br><sup>x障の原因になります。</sup>                                                                                                    |
| ★本製品の仕様、デザ<br>のでご了承ください。<br>のです★ Diatrend はダ<br>社名及び製品名は、各<br>は日本国内仕様であり<br>りません。 | イン、マニュアルの内容は予告なしに変更することがあります<br>★このマニュアルに記載された仕様等は 2024 年 4 月現在のも<br>イヤトレンド株式会社の登録商標です。★その他の記載された<br>社の商標または登録商標です。★本製品(ソフトウェアを含む)<br>、弊社では海外での保守サービス及び技術サポートは行ってお |
| 最新情報については<br>製品情報も提供してさ                                                           | 弊社ホームページをご覧ください。<br>おります。                                                                                                    |
| お寄せいただく質問<br>しておりますのでご;<br>https://www.diatrend.co                                | の中で多いものを「よくあるご質問 FAQ」として掲載<br>舌用ください。(「TOP」→「お問い合わせ・サポート」)<br>m/toiawase3.htm                                                                                      |

安全に関するご注意

■ダイヤトレンドホームページ www.diatrend.com ダイヤトレンド株式会社 大阪 (06) 7777-9339 商品購入に関するお問い合わせ 東京(03)4589-8002 技術に関するお問い合わせ 大阪 (06) 7777-9444 東京(03)4589-8001 e-mail info@diatrend.com

## 概要

本書では、DIFC-ERS2F の接続と COM ポートの割り当てまでの手順につい て説明します。 詳細設定につきましては、付属の CD-ROM 内のユーザーズマニュアルをご 参照ください。

#### ■特長

| <ul> <li>● Windows 10/8.1/8/7/Vista に対応</li> <li>● 最大 255 のシリアルポートに拡張</li> <li>● 自動検出イーサネットポートを2ポート搭載し、二重のネットワーク<br/>構成に対応</li> </ul>                                                                          |
|----------------------------------------------------------------------------------------------------|
| <ul> <li>● 最大 921.6kbps の高速シリアル通信をサポート</li> <li>● COM ポートリダイレクタ(仮想 COM ポート)、<br/>TCP サーバモード、TCP クライアントモード、<br/>UDP サーバモード、UDP クライアントモードをサポート</li> </ul>                                                        |
| <ul> <li>●診断を容易にする LED インジケータ</li> <li>●設定ユーティリティとポートマッピングユーティリティの統合を<br/>サポート: 255 の COM ポートと自己診断の設定・管理が容易</li> <li>● マルチアクセス機能をサポート</li> </ul>                                                               |
| <ul> <li>(ルノノノンに入気能をリカ、「     </li> <li>: 複数のホスト(5台)から1つのシリアルポートにアクセス可能     </li> <li>● TCP クライアントモード:16台のホストへアクセス可能</li> <li>● USDG モードをサポート</li> <li>(5) (1) (2) (2) (2) (2) (2) (2) (2) (2) (2) (2</li></ul> |
| : 複数のシリアルテバイスをイーサネット上で一元管埋可能<br>● DIFC-ERS2F の検出・ネットワーク設定を容易にするユーティリティ<br>● DIN レール、壁掛け取り付け可能<br>● シリアル信号と電源ラインにサージ保護機能付                                                                                       |
| <ul> <li>● ネットワーク管理のための SNMP MIB-II をサポート</li> <li>● DHCP クライアント機能をサポート</li> <li>●ブリッジモード:イーサネット接続とシリアル機器を並行して通信可能</li> </ul>                                                                                  |
| ■パッケージの中身を確認する                                                                                                    |
| セットアップの前に下記に記載された項目が梱包されているか、また製品の状態を確認してください。                                                                                                    |
| <ul> <li>● DIFC-ERS2F</li> <li>● ユーティリティソフト/ユーザーズマニュアル(CD-ROM)</li> <li>1 枚</li> <li>● DIN レール取り付けマウント(本体に付属)</li> <li>1 個</li> </ul>                                                                          |
| <ul> <li>● 壁掛け取り行けキット</li> <li>● ループバックテスター</li> <li>● DIFC-ERS2F クイックセッティング(本書)</li> <li>1枚</li> <li>■ たいたいたいたいたいたいたいたいたいたいたいたいたいたいたいたいたいたいたい</li></ul>                                                       |
| カー 不 定か こさいまし にら、 お貝 い 上り 販売店 ま には 弊 在 ま ぐ こ 連 給 く た<br>さい。<br>シリアル No. は 側面 ラベルに記載しております。                                                                                                    |

### ■外形図

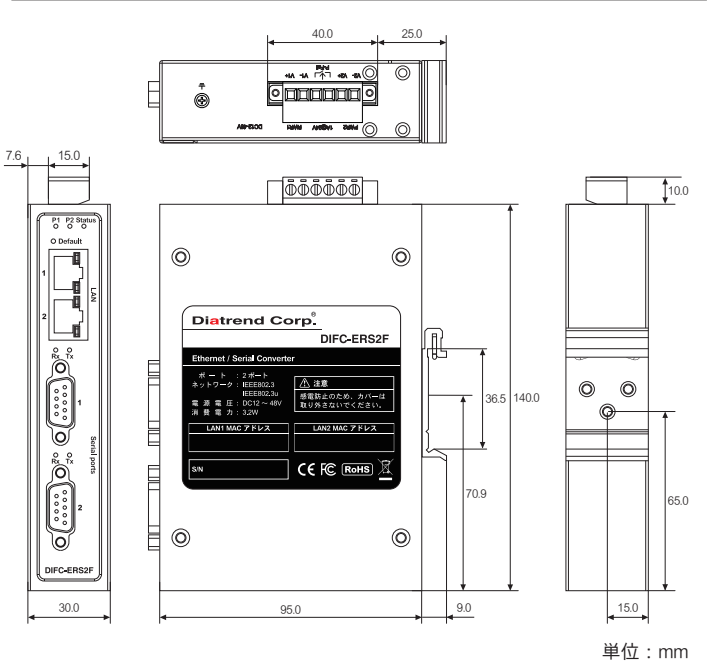

#### ■什样

| プロトコル        |         | ICMP、IP、TCP、UDP、BOOTP、DHCP、Auto IP<br>Telnet、SNMP、HTTP、DNS、SMTP、ARP、NTP                                                           |  |  |  |
|--------------|---------|----------------------------------------------------------------------------------------------------|--|--|--|
| ネットワーク       |         | IEEE802.3、IEEE802.3u                                                                                                    |  |  |  |
|              | ネットワーク  | 10/100Mbps                                                                                                    |  |  |  |
| 1 /9 / I - A | シリアル    | RS-232C、RS-422、RS-485                                                                                                    |  |  |  |
| ネットワークポ      | ート数     | 2 ポート                                                                                                    |  |  |  |
| シリアルポート      | 数       | 2ポート                                                                                                    |  |  |  |
| シリアルポートコネクタ  |         | D-SUB9P プラグ                                                                                                    |  |  |  |
| 通信速度         |         | 50bps $\sim$ 921.6kbps                                                                                                    |  |  |  |
| パリティビット      |         | なし、奇数、偶数、マーク、スペース                                                                                                    |  |  |  |
| データビット       |         | 5、6、7、8                                                                                                    |  |  |  |
| ストップビット      |         | 1、1.5、2                                                                                                    |  |  |  |
| フロー制御        |         | なし、XOn/XOff、RTS/CTS                                                                                                    |  |  |  |
|              | RS-232C | TxD、RxD、CTS、RTS、DTR、DSR<br>DCD、RI、GND                                                                                             |  |  |  |
| データ信号        | RS-422  | TxD+、TxD-、RxD+、RxD-、GND                                                                                                    |  |  |  |
|              | RS-485  | 2W:Data+、Data-、GND<br>4W:TxD +、TxD 一、RxD +、RxD -、GND                                                                              |  |  |  |
|              | LAN     | スピード、リンク / アクティブ                                                                                                    |  |  |  |
| 診断 LED       | シリアル    | 送受信(Tx、Rx)                                                                                                    |  |  |  |
|              | システム    | パワー、ステータス                                                                                                    |  |  |  |
| ユーティリティ      | ソフトウェア  | 設定ユーティリティ(※1)                                                                                                    |  |  |  |
| 対応 OS        |         | Windows 10/8.1/8/7/Vista(32bit 版、64bit 版)                                                                                         |  |  |  |
| MTBF         |         | 1,558,803 時間                                                                                                    |  |  |  |
| 電源           |         | DC12~48V(冗長電源)(※2)、サージ保護機能付                                                                                                    |  |  |  |
| リレー出力        |         | 電源2系統入力時にON(※3)                                                                                                    |  |  |  |
| 消費電力         |         | 3.2W                                                                                                    |  |  |  |
| シリアル保護       |         | 15kV ESD                                                                                                    |  |  |  |
| イーサネット保      | 護       | 1.5kV 磁気絶縁                                                                                                    |  |  |  |
| 適合規格         |         | EN55024<br>EN61000-4-2、EN61000-4-3、EN61000-4-4<br>EN61000-4-5、EN61000-4-6、EN61000-4-8<br>IEC60068-2-6、IEC60068-2-27、IEC60068-2-32 |  |  |  |
| 取付方法         |         | DIN レール、壁掛け取り付け                                                                                                    |  |  |  |
| 動作温度         |         | -10 ~ 60℃                                                                                                    |  |  |  |
| 保存温度         |         | -40 ~ 85℃                                                                                                    |  |  |  |
| 動作湿度         |         | 10 ~ 95% RH、結露なきこと                                                                                                    |  |  |  |
| 保存湿度         |         | 10 ~ 95% RH、結露なきこと                                                                                                    |  |  |  |
| 重量           |         | 本体:432g (※ 4)                                                                                                    |  |  |  |
|              |         | 壁掛け取り付けキット:20g                                                                                                    |  |  |  |
|              |         | ループバックテスター:25g                                                                                                    |  |  |  |

#### ■ LED 表示について

本体の前面の LED は電源、ネットワーク及びシリアル通信状態を示しま す。LED の表示内容は以下の通りです。

| LED      | 色        | 内容                            |
|----------|----------|-------------------------------|
| D1       | 緑        | 電源 1 : ON                     |
|          | OFF      | 電源1:OFF または 電源エラー             |
| 00       | 緑        | 電源 2 : ON                     |
| P2       | OFF      | 電源 2:OFF または 電源エラー            |
| Status   | オレンジ     | 点滅:システムレディ<br>点灯:デバイス検索実行中    |
|          | OFF      | 無作動                           |
| Ethernet | オレンジ     | 点灯:100Mbps<br>消灯:10Mbps       |
|          | 緑        | 点滅:ネットワーク通信中<br>点灯:ネットワークに接続中 |
| Serial   | オレンジ(RX) | シリアルポートがデータ受信中                |
|          | 緑(TX)    | シリアルポートがデータ送信中                |

(※1)設定ユーティリティの使用には「.NET Framework2.0以上」が必要です。

(※2)1系統での使用可能。2系統入力することにより電源の冗長化可能。

(※3) リレー出力に接続する装置は 1A @ DC24V 以下でご使用ください。

(※4) DIN レール取り付けマウントを含みます。

#### セットアップ

#### 1 セットアップをはじめる前に

ネットワークに接続するため、ご使用のサーバに関する基本情報を必ず確 認してください。

- DIFC-ERS2F を個別の通信で使用する場合や、固定 IP を割り振ったネッ トワークをご利用の方は、ネットワーク管理者から DIFC-ERS2F に割り 当てるIPアドレスを取得してください。
- ●ネットワークに接続するクライアントに IP アドレス等、TCP/IP 関連の 情報を自動的に割り当てる DHCP 機能を利用したネットワークで DIFC-ERS2F をご使用する場合は、DIFC-ERS2F を DHCP サーバ+自動 IP (DHCP + Auto-IP) モードに設定してください。

DIFC-ERS2F は 10Mbps イーサネットまたは 100Mbps イーサネットをサ ポートし、それぞれ半二重及び全二重通信に対応しています。 RJ-45 ポートを2 ポート搭載し、汎用の LAN ケーブルをご利用いただけま

す。Auto MDI/MDI-X 対応のため、ストレートケーブルおよびクロスケーブ ルで接続が可能です。システムとしてのケーブル長は最長 100m まで接続 可能です。

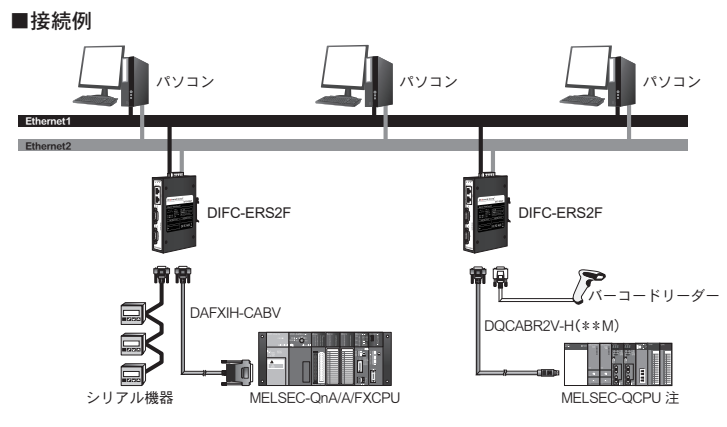

#### 注意:指定ポートが搭載されている機種に限ります

#### 2 設定ユーティリティのインストール (※ 1) (※ 4)

- パソコンに旧設定ユーティリティがインストールされている場合 注意 は、削除してから本製品の設定ユーティリティをインストールして ください。
- 1. 付属の CD-ROM をパソコンの CD-ROM ドライブに挿入してください。
- 2. CD-ROM (例:D:¥) の「Driver」を開き「Diatrend Utility Setup.exe」を ダブルクリックし、セットアッププログラムを実行してください。
- 3. [Serial Device Server Configuration Utility セットアッ プウィザードへようこそ」画 面が表示されましたら「イン ストール」をクリックしてく ださい。

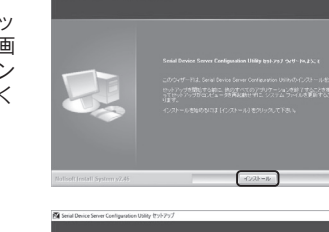

4. [Serial Device Server Configuration Utility セットアッ プウィザードは完了しまし た」画面が表示されました ら「完了」をクリックし、イ ンストールを終了してくださ (.)

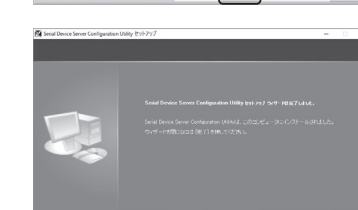

#### 3 DIFC-ERS2Fの接続

#### ■電源接続

DIFC-ERS2F は DC12 ~ 48V 電源を PWR1/PWR2 どちらか一方に入力する と使用できます。2系統入力することで電源の冗長化(二重化)が可能で す。また、電源異常出力リレーを搭載しており、アラームやブザー等に利 用できます。リレー出力は PWR1/PWR2 両方が正常に接続されている状 態で ON(導通)となり、どちらか一方でも正常に入力されていない場合 は OFF (開放状態) となります。(※3)

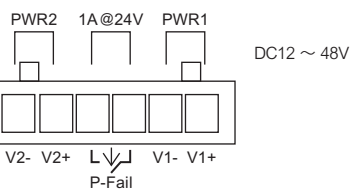

| ■シリアル接続 |
|---------|
|---------|

DIFC-ERS2F は D-SUB9P プラグ ポートを2ポート搭載しています。 RS-232C/RS-422/RS-485のピン割り当ては以下の通りです。

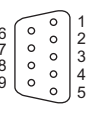

#### D-SUB9P プラグ

| Pin                   | 1     | 2  | 3  | 4     | 5   | 6   | 7   | 8   | 9   |
|-----------------------|-------|----|----|-------|-----|-----|-----|-----|-----|
| RS-232C               | DCD   | RX | TX | DTR   | GND | DSR | RTS | CTS | RI  |
| RS-422<br>RS-485 4 線式 | TX-   | -  | -  | TX+   | GND | -   | RX+ | -   | RX- |
| RS-485 2 線式           | DATA- | -  | -  | DATA+ | GND | -   | -   | -   | -   |

## 4 パラメータ設定

- 1. 設定ユーティリティを起動し 2745 0 M (2) M (2) M (2 てください。DIFC-ERS2Fを SUTATISCT-(-()
   SUTATISCT-(-()
   SUTATISCT
   SUTATISCT
   SUTATISCT
   SUTATISCT
   SUTATISCT
   SUTATISCT
   SUTATISCT
   SUTATISCT
   SUTATISCT
   SUTATISCT
   SUTATISCT
   SUTATISCT
   SUTATISCT
   SUTATISCT
   SUTATISCT
   SUTATISCT
   SUTATISCT
   SUTATISCT
   SUTATISCT
   SUTATISCT
   SUTATISCT
   SUTATISCT
   SUTATISCT
   SUTATISCT
   SUTATISCT
   SUTATISCT
   SUTATISCT
   SUTATISCT
   SUTATISCT
   SUTATISCT
   SUTATISCT
   SUTATISCT
   SUTATISCT
   SUTATISCT
   SUTATISCT
   SUTATISCT
   SUTATISCT
   SUTATISCT
   SUTATISCT
   SUTATISCT
   SUTATISCT
   SUTATISCT
   SUTATISCT
   SUTATISCT
   SUTATISCT
   SUTATISCT
   SUTATISCT
   SUTATISCT
   SUTATISCT
   SUTATISCT
   SUTATISCT
   SUTATISCT
   SUTATISCT
   SUTATISCT
   SUTATISCT
   SUTATISCT
   SUTATISCT
   SUTATISCT
   SUTATISCT
   SUTATISCT
   SUTATISCT
   SUTATISCT
   SUTATISCT
   SUTATISCT
   SUTATISCT
   SUTATISCT
   SUTATISCT
   SUTATISCT
   SUTATISCT
   SUTATISCT
   SUTATISCT
   SUTATISCT
   SUTATISCT
   SUTATISCT
   SUTATISCT
   SUTATISCT
   SUTATISCT
   SUTATISCT
   SUTATISCT
   SUTATISCT
   SUTATISCT
   SUTATISCT
   SUTATISCT
   SUTATISCT
   SUTATISCT
   SUTATISCT
   SUTATISCT
   SUTATISCT
   SUTATISCT
   SUTATISCT
   SUTATISCT
   SUTATISCT
   SUTATISCT
   SUTATISCT
   SUTATISCT
   SUTATISCT
   SUTATISCT
   SUTATISCT
   SUTATISCT
   SUTATISCT
   SUTATISCT
   SUTATISCT
   SUTATISCT
   SUTATISCT
   SUTATISCT
   SUTATISCT
   SUTATISCT
   SUTATISCT
   SUTATISCT
   SUTATISCT
   SUTATISCT
   SUTATISCT
   SUTATISCT
   SUTATISCT
   SUTATISCT
   SUTATISCT
   SUTATISCT
   SUTATISCT
   SUTATISCT
   SUTATISCT
   SUTATISCT
   SUTATISCT
   SUTATISCT
   SUTATISCT
   SUTATISCT
   SUTATISCT
   SUTATISCT
   SUTATISCT
   SUTATISCT
   SUTATISCT
   SUTATISCT
   SUTATISCT
   SUTATISCT
   SUTATISCT
   SUTATISCT
   SUTATISCT
   SUTATISCT
   SUTATISCT
   SUTATISCT
   SUTATISCT
   SUTATISCT
   SUTATISCT
   SUTATISCT
   S 自動的に検出しデバイスサー バリストに表示されます。 2891230 201758-1 200945-1 8 6250045-1 10~20秒お待ちください。
- 2.「Eth1」または「Eth2」を選 C CALLER
  - IP アドレスのデフォルト設 定 は Eth1「10.0.0.1」、Eth2 「10.0.0.2」です。 (Eth1とEth2はお互いに独 立したイーサネットポートに なり、それぞれ異なるネット ワークアドレスを設定できま す。)

IPアドレスの設定方法は以下の4つです。

○静的 IP (Static IP)

択してください。

- ネットワーク管理者から特定のIPアドレスを取得し、IPアドレ スを割り当て、関連したサブネットマスク、デフォルトゲートウェ イを設定してください
- DHCP サーバ+自動 IP (DHCP + Auto-IP)
- DHCP サーバより IP アドレス、サブネットマスク、デフォルトゲー トウェイが自動的に割り当てられます。
- Bootp サーバ+自動 IP (Bootp + Auto-IP) Bootp サーバより IP アドレスの割り当てを行います。 ○ DHCP サーバ+ Bootp サーバ+ 自動 IP (DHCP + Bootp + Auo-IP)
- DHCPサーバよりIPアドレス、サブネットマスク、デフォルトゲー トウェイの割り当てを行います。DHCP サーバが応じないようで あれば Bootp サーバより IP アドレスの割り当てを行います。
- 3.「ブラウザ起動」をクリック して設定画面を立ち上げてく ださい。「ポート設定」 の「ポート1」または「ポー ト2」を選択してください。 ご使用の通信環境に合わせ て、タイプ、ボーレート、パ リティ、データビット等の設 定を行います。

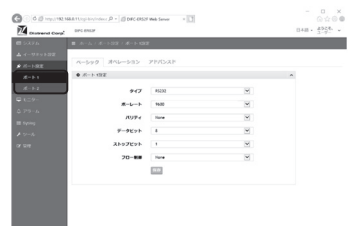

4. 各カテゴリ設定後「保存」をクリックしデバイス上の設定を有効にし てください。設定はデバイス再起動後に適用されます。

# 5 ネットワーク接続の確認

- 1. Microsoft DOS プログラムを起動してください。 「スタート」→「すべてのプログラム」→「Windows システムツール」 →「コマンドプロンプト」
- 2. 「PING」コマンドと DIFC-ERS2FのIPアドレスを 入力してください。 DIFC-ERS2F がネットワーク に正しく接続されている場 合、右図のように表示されま す。

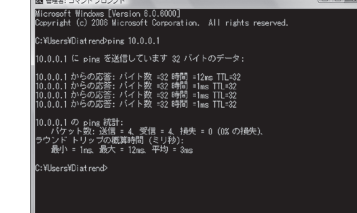

## 6 COM ポートの割り当て (※ 5)

● COM ポートの割り当てには「自動割り当て」と「手動割り当て」の2 つあります。

どちらかの機能を実行して COM ポートの割り当てを行ってください。

## ■自動割り当て

1. デバイスリストのデバイス名 上で右クリックし、「自動割 り当て」を選択してください。

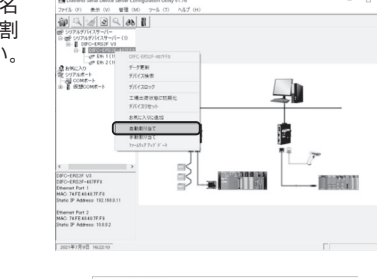

**すべて選択** すべて効7

B- DIFC-EF

COM1 COM2

2/17%#~+ COM#~+ Port 1 COM 1 Re-1 COM 2

運営したオートの割り当て 開ける

- 2. 割り当て可能なシリアルポー トが表示されます。シリアル ポートを選択、または「すべ て選択」をクリックし、「選 択したポートの割り当て」を クリックしてください。選択 したシリアルポートは仮想 COM ポートに割り当てられ ます。
- 3.割り当てられた仮想 COM ポートは、「仮想COMポート」 に表示されます。 「仮想 COM ポート」に表示 されている仮想 COM ポート は、Windows アプリケーショ ンで利用可能です。

#### ■手動割り当て

1. デバイスリストのデバイス名 上で右クリックし、「手動割 り当て」を選択してください。

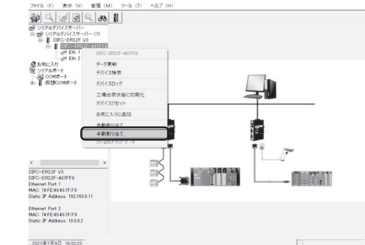

- 2. DIFC-ERS2F のシリアルポー トとパソコンの COM ポート 番号を選択し、「割り当て」 をクリックしてください。選 択したシリアルポートは仮想 COM ポートに割り当てられ ます。
- 3.割り当てられた仮想 COM ポートは、「仮想 COM ポート」 に表示されます。 「仮想 COM ポート」に表示 されている仮想 COM ポート は、Windows アプリケーショ ンで利用可能です。

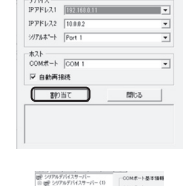

モダルモム DIFC-ER\$2F V3

| ● DIFC-ERS2F とパソコン間の接続<br>エラーの場合、DIFC-ERS2F とパ<br>さい。                                                                                                    | を確認するためのテストです。<br>ノコン間の接続設定を確認してくだ                                                                                                    |
|----------------------------------------------------------------------------------------------------|----------------------------------------------------------------------------------------------------|
| 1.DIFC-ERS2F のシリアルポート<br>付けてください。                                                                                                    | - に付属のループバックテスターを取り                                                                                                    |
| 診断テストを行う前に仮<br>注意<br>ルーブバックテスターは                                                                                                    | 想 COM ポートの設定が完了している必要<br>RS-232C モードのみ対応しています。                                                                                                    |
| 2.「ツール」メニューの「診断<br>テスト」をクリックしてくだ<br>さい。                                                                                                    | Proved double double double double out of the company of the company of t |
| <ol> <li>テストする COM ポートを選<br/>択し「テスト」をクリックし<br/>てください。</li> </ol>                                                                                                    | ₩100 X                                                                                                    |
| <ol> <li>仮想 COM ポートの設定が正<br/>常であれば右図のように表示<br/>されます。「終了」をクリッ<br/>クし診断テスト画面を終了し<br/>てください。</li> </ol>                                                                                                    | 1873     X       P + 100     100       P + 100     100       P + 100 <td< td=""></td<>                                                                                                    |
| 以上で DIFC-ERS2F の初期設定は終て<br>セキュリティ等の設定につきまして<br>マニュアルをご参照ください。                                                                                                    | 了です。<br>は、付属の CD-ROM 内のユーザーズ                                                                                                    |
| <ul> <li>(※ 1) 設定ユーティリティの使用には「N</li> <li>(※ 3) リレー出力に接続する装置は 1A @</li> <li>(※ 4) 本製品の設定ユーティリティで DIF</li> <li>(※ 5)「自動割り当て」または「手動割り<br/>い場合は、ご使用の Windows ユー</li> <li>Windows 10/8 18/7 ・「ユーザーマ</li> </ul> | ET Framework2.0以上」が必要です。<br>DC24V以下でご使用ください。<br>C-WERS2F もご使用可能です。<br>当て」がグレーアウトして選択できな<br>ザーアカウント制御をご確認ください。<br>カウント制御の設定」                                                                                                    |

Windows 10/8.1/8/7 : に対する変更の通知を受け取るタイミングの選択」を 「通知しない」にしてください。

Windows Vista : ユーザーアカウント制御(UAC)を「無効」にしてく ださい。

(※6)アドミニストレータの権限がなければいくつかの機能は制限されます。 といったダイアログが出る場合は、ユーティリティを "管理者として 実行"してください

| 【関連製品のご案内】                                                                 |                          |  |  |  |  |
|----------------------------------------------------------------------------|--------------------------|--|--|--|--|
| ▶ DCNV-AD8 (DC24V 出力 AC100V 電源)                                            | https://www.diatrend.com |  |  |  |  |
| ●入力:AC100~240V、50/60Hz、0.3A<br>●出力:DC24V、0.5A<br>●動作温度:0~40℃<br>●コード長:1.5m |                          |  |  |  |  |